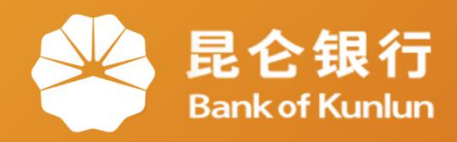

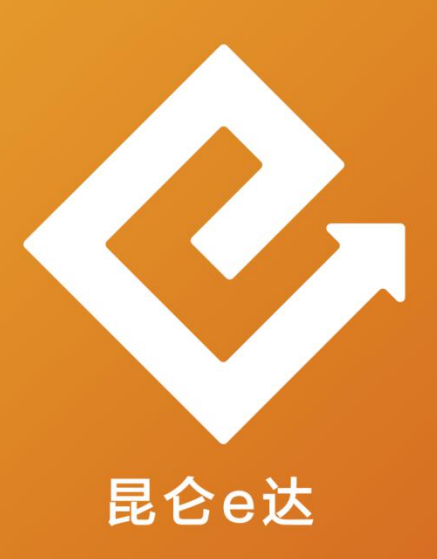

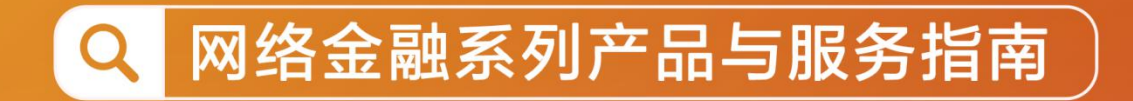

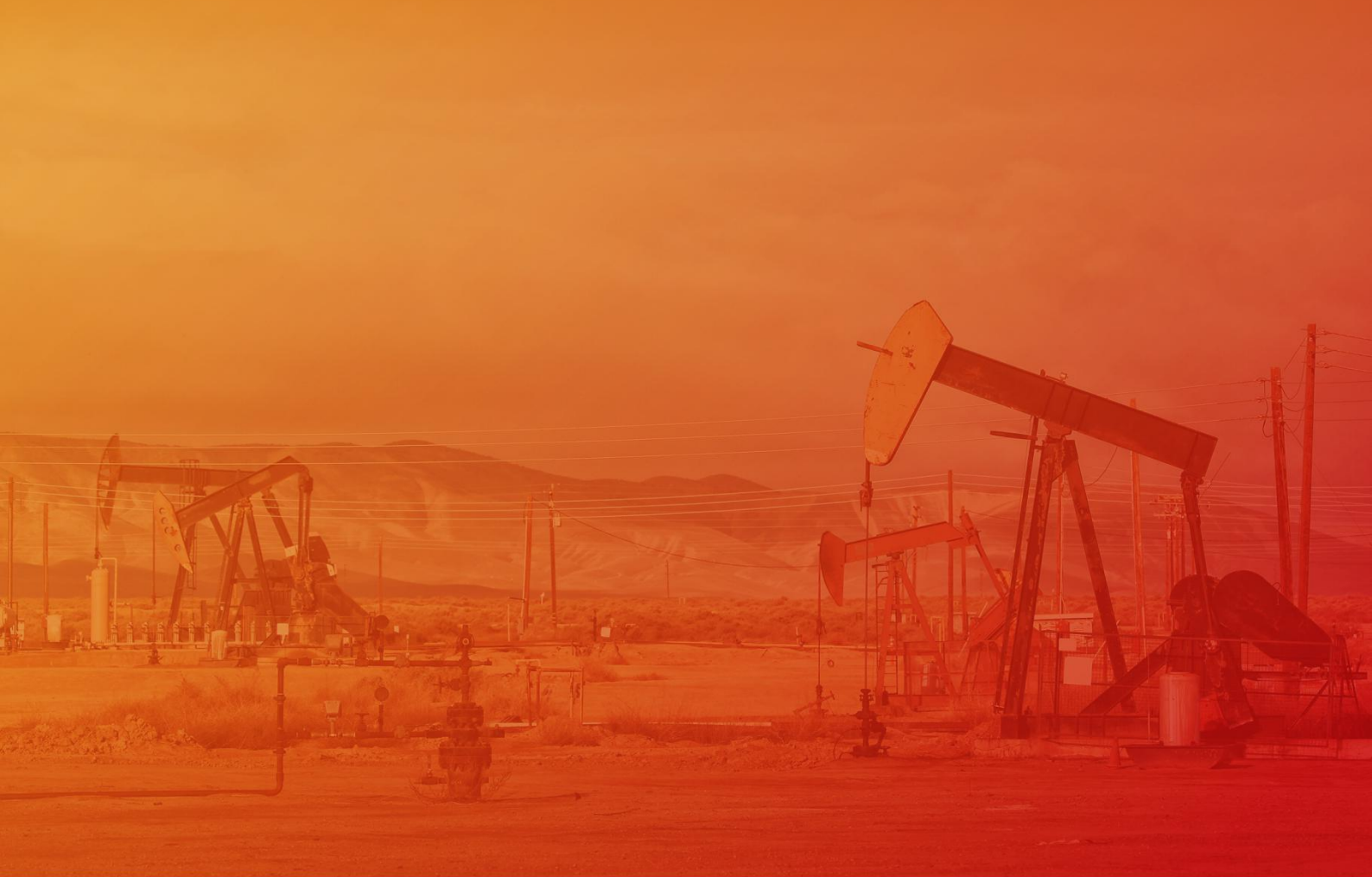

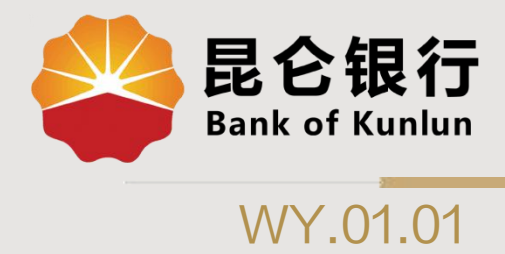

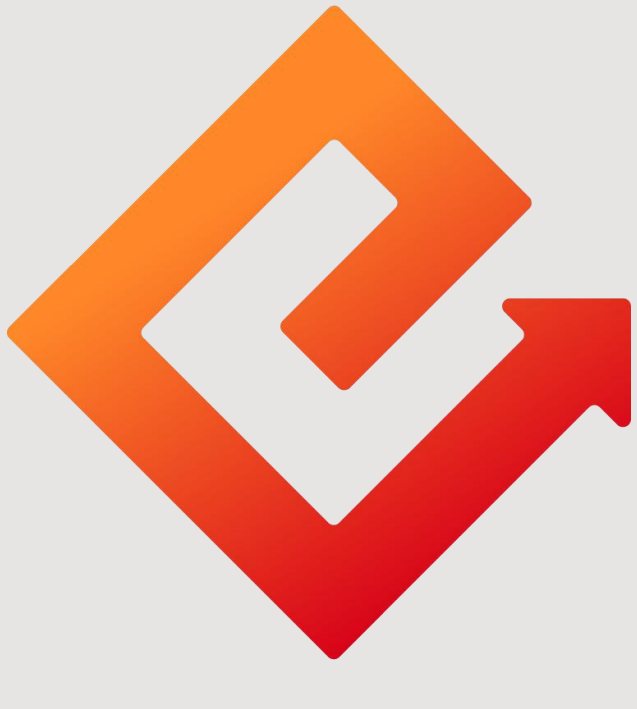

## 昆仑e达

## ---昆仑银行个人网银自助注册

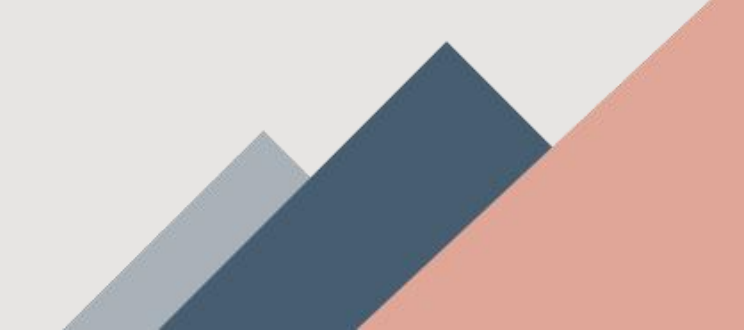

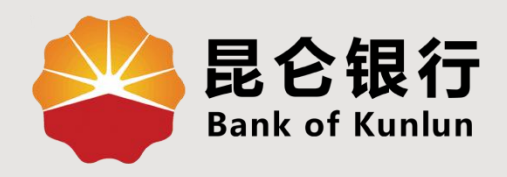

# 01 个人网银自助版介绍

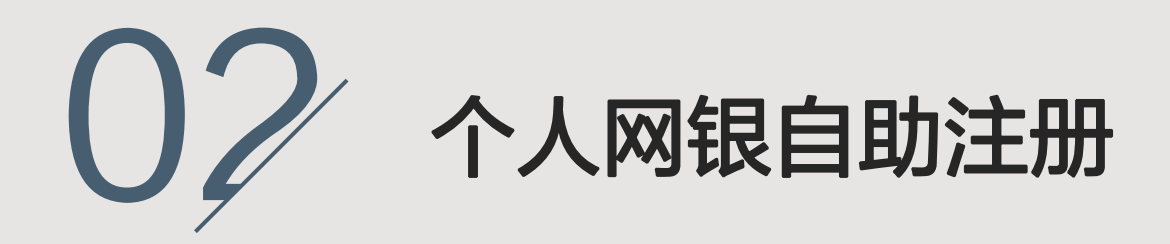

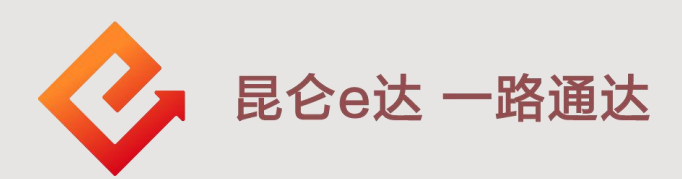

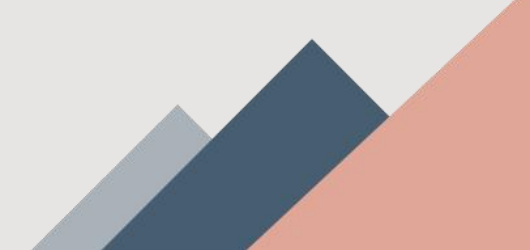

#### 1.个人网银自助版介绍

个人网银自助版具有以下功能:

①我的账户:账户基本信息、未登折明细查 询、注册账户管理(信用卡账户管理)、账 户明细查询。

②我要转账: 仅支持注册账户间转账,不支 持其他转账。

③我要投资:活期转定期、定期转活动、利率市场化签约查询。

④网银设置:操作日志查询、登陆密码修改。

### 2.个人网银自助注册

#### 1.登陆昆仑银行官网:<u>www.klb.cn</u> 2.点击业务登陆个人网银,在登陆页面点"<mark>自助注册</mark>"。

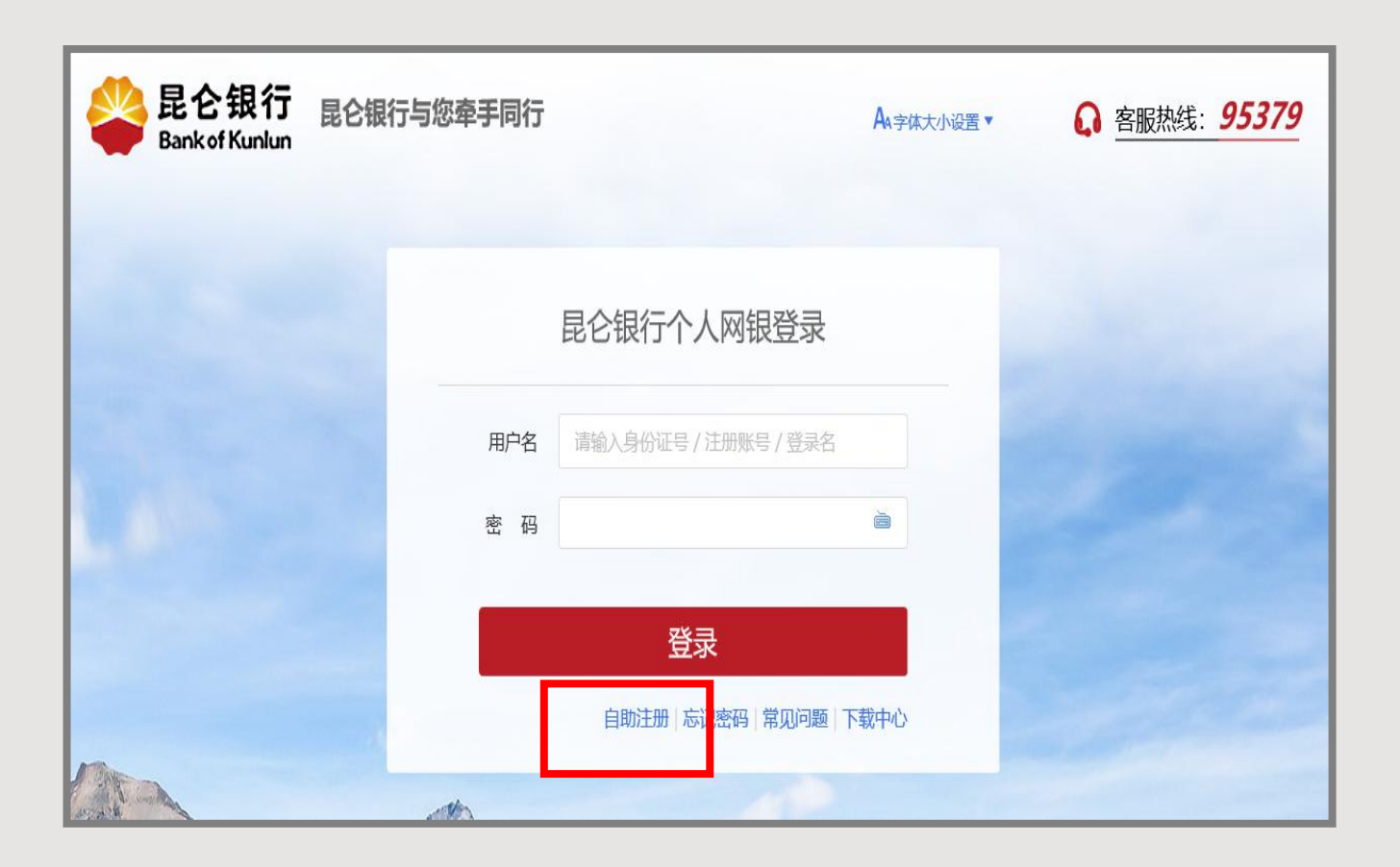

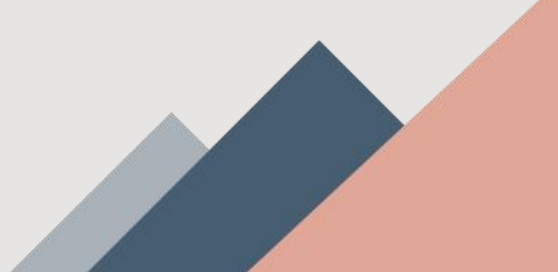

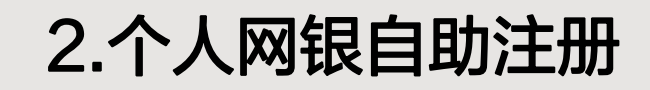

3.填写账户信息:根据提示,输入完整无误的姓名、身份证号码、我行借记卡卡号、交易密码等信息后点确认。(交易密码为银行卡片交易密码)

| <b>昆仑银行</b><br>Bank of Kuniun                                          | F同行              |                                         | ○ 客服热线:95 |
|------------------------------------------------------------------------|------------------|-----------------------------------------|-----------|
|                                                                        | <b>1</b><br>填写账户 | 2 · · · · · · · · · · · · · · · · · · · |           |
|                                                                        | * 姓名             | 请输入您的姓名                                 |           |
|                                                                        | *证件类型            | 身份证                                     |           |
|                                                                        | *证件号码            | 请输入证件号码                                 |           |
|                                                                        | *银行账号            | 清输入您的很行账号                               |           |
|                                                                        | * 交易密码           | 请输入交易密码                                 |           |
|                                                                        |                  | 确认 返回                                   |           |
|                                                                        |                  |                                         |           |
|                                                                        |                  |                                         |           |
| 温馨提示:                                                                  |                  |                                         |           |
| 1、带有*的项目为必填项。                                                          |                  |                                         |           |
| <ol> <li>2、 南尽重小要任网唱等公共场所使用网工1</li> <li>3 你跨急圈上銀行系统后 如要退出 请</li> </ol> | 网丁。<br>与韦 "很出玄统" |                                         |           |
|                                                                        | AND AND AND A    |                                         |           |

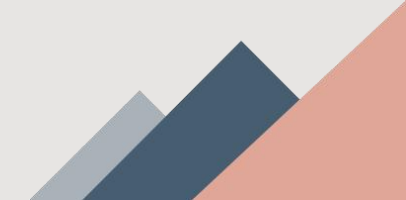

#### 2.个人网银自助注册

4.输入银行卡预留手机号,点击接受验证码并输入验证码。5.设置个人网银自助版用户名、登陆密码,点击确认,完成操作,提示开通成功。注意事项

①用户名: 6-14为数字、字母或下划线等字符组成。

②6-30位字母+数字组合。

| <b>昆仑银行</b><br>Bank of Kunlun | 昆仑银行与您牵手同行 |                    |                                        | ♀服热线:95379 |
|-------------------------------|------------|--------------------|----------------------------------------|------------|
|                               |            | <b>1</b><br>填写账户信息 | 2 ②<br>确认网上银行基本信息 开通成功                 |            |
|                               | 个人基本信息     | 姓名                 | xxxx                                   |            |
|                               |            | 证件类型               | XXXX                                   |            |
|                               |            | 证件号码               | XXXXXXXXXXXXXXXXXXXXXXXXXXXXXXXXXXXXXX |            |
|                               |            | 银行账号               | XXXXXXXXXXXXXXXXXXXXXXXXXXXXXXXXXXXXXX |            |
|                               |            | * 手机号              | 请输入柜面预留的手机号                            |            |
|                               |            | *短信验证码             |                                        |            |
|                               | 网上银行用户名    |                    |                                        |            |
|                               |            | * 用户名              | 用户名已存在<br>用户名由6-14个数字、字母或者下划线等字符组成。    |            |
|                               |            |                    |                                        |            |
|                               | 网上银行密码     | *请设置登录密码           | 请输入6-30位字母数字组合。                        |            |
|                               |            |                    | 密码强度                                   |            |
|                               |            | * 确认密码             | 请再次输入密码                                |            |
|                               |            |                    | 确认 返回                                  |            |

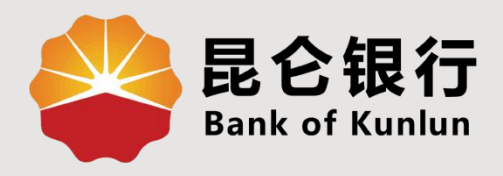

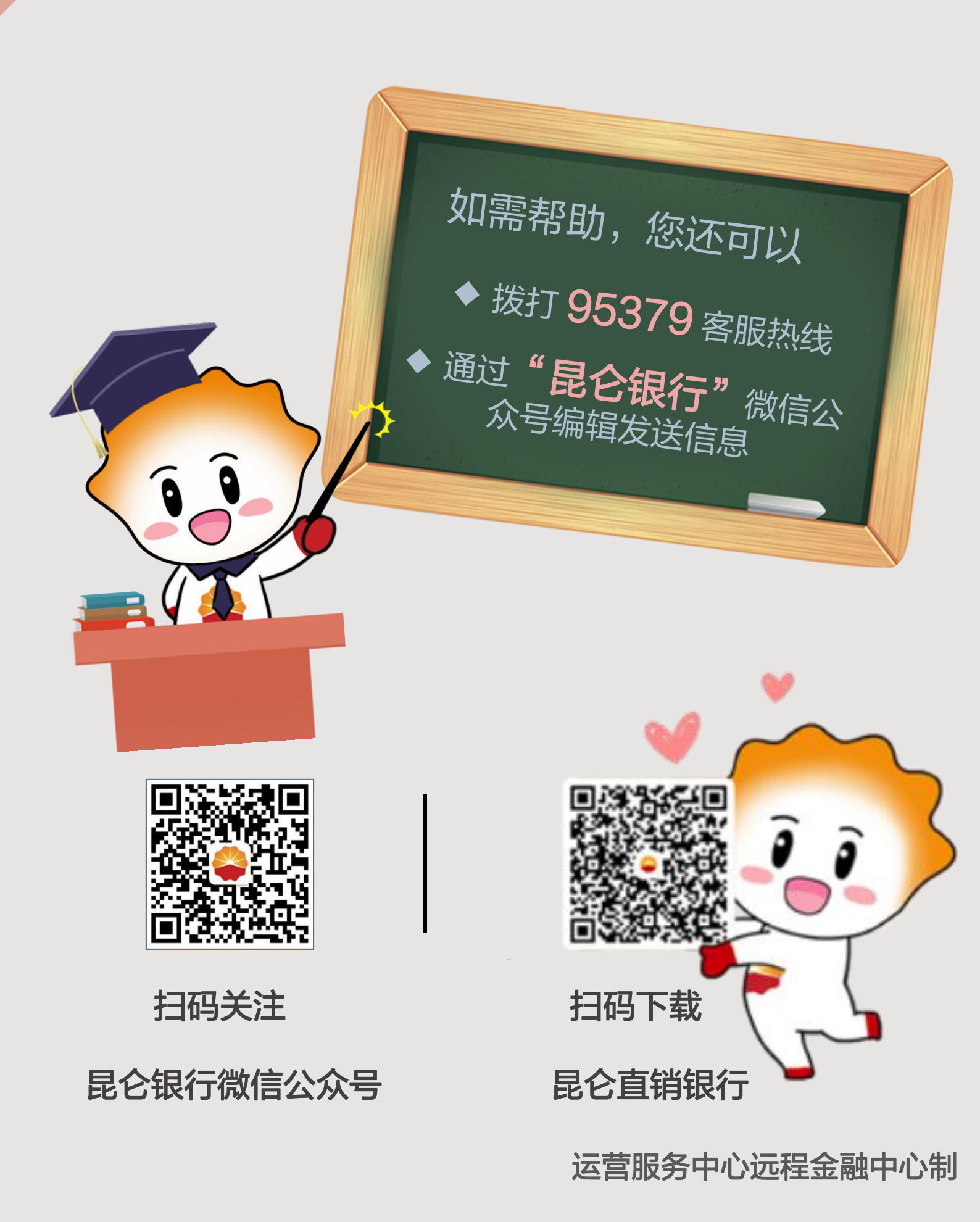